## How to Search for Courses using Self-Service

This tutorial shows you how to search for courses across multiple subjects that are available in an upcoming semester.

| Step 1       | From the Southwestern Community Colle<br>https://www.southwesterncc.edu, click on                                                                   | ge homepage,<br>Class Schedules |                                     |  |  |  |  |  |  |
|--------------|----------------------------------------------------------------------------------------------------|---------------------------------|-------------------------------------|--|--|--|--|--|--|
| a southweste | erncc.edu<br>5 : (828) 339.4000 4 44 5 5 5 5 DR., SYLVA NC 28779 & Support SCCI                                                                     |                                 | ie ★ 📲 🕺 🗭<br>f © y 🖬 SCC           |  |  |  |  |  |  |
| с о м        | Southwestern<br>MUNITY COLLEGE HOW TO APPLY PROGRAMS A                                                                                              | BOUT US STUDENTS CONTACT US     | Search                              |  |  |  |  |  |  |
|              | Latest SCC News   COVID-19 Class Schedules                                                                                                    |                                 |                                     |  |  |  |  |  |  |
| Step 2       | Select the Self-Service Search for Cour                                                                                                    | ses and Sections link           |                                     |  |  |  |  |  |  |
|              | Class Schedule                                                                                                    |                                 |                                     |  |  |  |  |  |  |
|              | Curriculum Class Schedule <ul> <li>Self-Service Search for Cou</li> <li>Enroli Asystime Esll 2022 CL</li> </ul> Continuing Education Class Schedule | edule                           |                                     |  |  |  |  |  |  |
| Step 3a      | Section Listing is the default setting for re                                                                                                    | sults.                          |                                     |  |  |  |  |  |  |
|              | Select the upcoming term for which you w                                                                                                    | vant to register from the       | e drop-down box under <b>Term</b> . |  |  |  |  |  |  |
|              | Alternatively, you may leave the Select Te late start classes.                                                                                      | erm box as is and enter         | dates if you want to search for     |  |  |  |  |  |  |
| Ca<br>Resi   | talog Advanced Search<br>ults View<br>Catalog Listing<br>Section Listing                                                                            |                                 |                                     |  |  |  |  |  |  |
| Terr         | n                                                                                                    | Meeting Start Date              | Meeting End Date                    |  |  |  |  |  |  |
| Fa           | all 2022 🗸                                                                                                    | M/d/yyyy                        | M/d/yyyy                            |  |  |  |  |  |  |

| Step 3b | Select the Subjects you want to search using the dropdown menu. You may also begin typing the Courses And Sections to bring up the discipline of interest.                                                                                                    |                                                             |                       |                                |  |  |  |  |  |  |
|---------|----------------------------------------------------------------------------------------------------|-------------------------------------------------------------|-----------------------|--------------------------------|--|--|--|--|--|--|
|         | If you know that you need English 111 and are also interested in Biology and History, you can search for all three of those subjects at one time.<br>If you don't enter a course number, all courses in that discipline will be included in the results.<br>You may add additional lines by clicking <b>+Add More</b> |                                                             |                       |                                |  |  |  |  |  |  |
|         | Term                                                                                                    |                                                             | Meeting Start Date    | Meeting End Date               |  |  |  |  |  |  |
|         | Select Term                                                                                                    | ~                                                           | · M/d/yyyyy           | M/d/yyyy                       |  |  |  |  |  |  |
|         | Courses And Sections                                                                                                    |                                                             |                       |                                |  |  |  |  |  |  |
|         | English                                                                                                    | ~                                                           | 111                   | Section                        |  |  |  |  |  |  |
|         | History                                                                                                    | ~                                                           | Course number         | Section                        |  |  |  |  |  |  |
|         | Biology                                                                                                    | ~                                                           | Course number         | Section                        |  |  |  |  |  |  |
|         | Subject                                                                                                    | ~                                                           | Course number         | Section                        |  |  |  |  |  |  |
| Step 3c | You can narrow<br>Days of the<br>Location<br>Time of D                                                                                                    | your search by selectir<br>he Week<br>Day the classes meets | ng one or more of the | e following options:           |  |  |  |  |  |  |
| S       | Subject                                                                                                    | ~                                                           | Course number         | Section                        |  |  |  |  |  |  |
| Day     | + Add More                                                                                                    |                                                             |                       |                                |  |  |  |  |  |  |
|         | Sunday                                                                                                    | Monday                                                      | Tuesday               | Wednesday                      |  |  |  |  |  |  |
|         | Thursday                                                                                                    | Friday                                                      | Saturday              |                                |  |  |  |  |  |  |
| Loca    | ation                                                                                                    |                                                             |                       |                                |  |  |  |  |  |  |
| S       | Select Location                                                                                                    | ~                                                           |                       |                                |  |  |  |  |  |  |
| Tim     | ne Of Day                                                                                                    |                                                             | Time Starts by        | Time Ends by       hh:mm AM/PM |  |  |  |  |  |  |
| S       | Select Time Of Day                                                                                                    | ~                                                           | hh:mm AM/PM           |                                |  |  |  |  |  |  |
|         | Clear                                                                                                    | ch                                                          |                       |                                |  |  |  |  |  |  |

| Step 4    | After                            | you have s                                                 | selected your s                                                            | earch crite                                             | ria, click \$                                          | Search.                                                          |                                                              |                                                                                      |
|-----------|----------------------------------|------------------------------------------------------------|----------------------------------------------------------------------------|---------------------------------------------------------|--------------------------------------------------------|------------------------------------------------------------------|--------------------------------------------------------------|--------------------------------------------------------------------------------------|
|           | Days Of Wee                      | <b>k</b><br>ay                                             | ✔ Monday                                                                   |                                                         | U Tuesday                                              | ý                                                                | Vednesday                                                    |                                                                                      |
|           | Location<br>Main Cam             | pus - Jackson                                              |                                                                            | ~                                                       |                                                        |                                                                  |                                                              |                                                                                      |
|           | Time Of Day                      | 3am - Midday)                                              |                                                                            | ~                                                       | Time Starts                                            | by<br>VPM                                                        | Time Ends by                                                 |                                                                                      |
|           | Clear                            | Sea                                                        | arch                                                                       |                                                         |                                                        |                                                                  |                                                              |                                                                                      |
| Step 5    | The                              | Section Se                                                 | election Result                                                            | <b>ts</b> will show                                     | v you a lis                                            | t of course                                                      | s that met your sea                                          | arch criteria.                                                                       |
| Fall 2022 | Open                             | ENG-111-SD1                                                | Writing and Inquiry                                                        | 8/15/202                                                | 2-12/13/2022                                           | Main Campus - J                                                  | ackson Classroom Hours                                       | WEB UNLINE (ULAB)<br>M, W 8:05-9:20 AM<br>8/15/2022 - 12/13/2022<br>BURL 202 (CLASS) |
| Fall 2022 | Open                             | ENG-111-SD3                                                | Writing and Inquiry                                                        | 8/15/202                                                | 2-12/13/2022                                           | Main Campus - J                                                  | ackson Classroom Hours                                       | M, W 9:30-10:45 AM<br>8/15/2022 - 12/13/2022<br>BURL 306 (CLASS)                     |
| Fall 2022 | Open                             | HIS-131-SD1                                                | American History I                                                         | 8/15/202                                                | 2-12/13/2022                                           | Main Campus - J                                                  | ackson Classroom Hours                                       | M, W 9:30-10:45 AM<br>8/15/2022 - 12/13/2022<br>BURL 204 (CLASS)                     |
| Step 6a   | a Revi<br>The<br>In the<br>seats | ew the resu<br>Availability<br>e example i<br>s, with a wa | ilts to see what<br>column indicate<br>mage below yo<br>itlist of 0. The s | t courses and<br>es the num<br>ou can see<br>second sec | re open for<br>ber of sea<br>the first of<br>cond cour | or registration<br>ats currently<br>course has<br>se is full wit | on.<br>y open.<br>8 seats available o<br>th no students on t | f 25 possible<br>he waitlist.                                                        |
|           |                                  |                                                            | ~ ~                                                                        | Availability                                            | Credits<br>4.00000 Cr                                  | edits                                                            |                                                              |                                                                                      |
|           |                                  |                                                            | ite                                                                        | 0/30/0                                                  | 3.00000 Cr                                             | edits                                                            |                                                              |                                                                                      |

| Advanced Searc   | h Selection: ENG-                                                                                                    | -111, HIS, BI                                                                                                    | 10                                                                                                    |                                                 |                                                                               |                                                                                  |                                                               |                                                                                                 |                            |
|------------------|----------------------------------------------------------------------------------------------------|----------------------------------------------------------------------------------------------------|----------------------------------------------------------------------------------------------------|-------------------------------------------------|-------------------------------------------------------------------------------|----------------------------------------------------------------------------------|---------------------------------------------------------------|-------------------------------------------------------------------------------------------------|----------------------------|
| Filters Applied: | Main Campus - Jac                                                                                                    | ackson X                                                                                                    | Monday X Wednes                                                                                                    | day 🗙 Morning (8am - Mi                         | dday) 🗙 )                                                                     |                                                                                  |                                                               |                                                                                                 |                            |
| Term             | Status Sectio                                                                                                    | ion 🔨 T                                                                                                    | Fitle                                                                                                    | Section Details                                 |                                                                               |                                                                                  |                                                               |                                                                                                 |                            |
| Fall 2022        | Open BIO-1                                                                                                    | -111-SD1 0                                                                                                    | General Biology I                                                                                                    | BIO-111-SD1 General Bio<br>Fall 2022            | ology I                                                                       |                                                                                  |                                                               |                                                                                                 |                            |
|                  |                                                                                                    |                                                                                                    |                                                                                                    | Instructors                                     | Ms. Amanda<br>Stonehouse                                                      | L.                                                                               |                                                               |                                                                                                 |                            |
|                  |                                                                                                    |                                                                                                    |                                                                                                    | Meeting Information                             | M 8:00 AM - 1                                                                 | 0:45 AM                                                                          |                                                               |                                                                                                 | - 1                        |
| Summer 2022      | Open <u>BIO-1</u>                                                                                                    | - <u>168-HYS1</u> A                                                                                                    | Anatomy and Physiolog                                                                                                    |                                                 | 8/15/2022 - 1<br>Main Campus<br>W 8:00 AM - 1<br>8/15/2022 - 1<br>Main Campus | 2/13/2022<br>5 - Jackson, Balsai<br>10:45 AM<br>2/13/2022<br>5 - Jackson, Balsai | m Center 00242 (Cla<br>m Center 00242 (Lab                    | ssroom Hours)<br>»/Shop Hours)                                                                  |                            |
|                  |                                                                                                    |                                                                                                    |                                                                                                    | Dates                                           | 8/15/2022 - 1                                                                 | 2/13/2022                                                                        |                                                               |                                                                                                 |                            |
| Fall 2022        | Open <u>BIO-1</u>                                                                                                    | - <u>168-SD1</u> A                                                                                                    | Anatomy and Physiolog                                                                                                    | Seats Available                                 | 21 of 22 Tota                                                                 | I                                                                                |                                                               |                                                                                                 |                            |
|                  |                                                                                                    |                                                                                                    |                                                                                                    | Credits                                         | 4                                                                             |                                                                                  |                                                               |                                                                                                 |                            |
|                  |                                                                                                    |                                                                                                    |                                                                                                    | Grading                                         | Graded, Audi                                                                  | t                                                                                |                                                               |                                                                                                 |                            |
| Summer 2022      | Open <u>BIO-1</u>                                                                                                    | <u>-169-HYS1</u> A                                                                                                    | Anatomy and Physiolog                                                                                                    |                                                 | Take                                                                          | e 1 group; Take D<br>Take BSP-4002 -                                             | DRE-098 Take DRE-0<br>Must be completed                       | 99 Take ENG-111 Tak<br>prior to taking this c                                                   | e ENG-<br>course.          |
| Fall 2022        | Open ENG                                                                                                    | -111-SD1 - V                                                                                                    | Writing and Inquiry                                                                                                    |                                                 | Take<br>011;<br>cour                                                          | e 1 group; Take D<br>- Must be taken<br>rse.                                     | DRE-098 Take ENG-0<br>either prior to or a                    | 02 Take BSP-4002 Ta<br>the same time as th                                                      | ke ENG-<br>iis             |
| 10112022         | open <u>erro</u>                                                                                                    |                                                                                                    | inteng and inquiry                                                                                                    |                                                 |                                                                               | Close                                                                            | e                                                             |                                                                                                 |                            |
|                  |                                                                                                    |                                                                                                    |                                                                                                    |                                                 |                                                                               |                                                                                  |                                                               |                                                                                                 |                            |
| On th<br>Term,   | e left sid<br>Day, Tin<br>Search                                                                                                    | de of ti<br>me, In                                                                                                    | he screen,<br>istructor ar                                                                                                    | you can furth<br>d the Instruct                 | her filter                                                                    | your re<br>be (Onlir                                                             | sults by A<br>ne, Not Or                                      | vailability,<br>hline, Hybr                                                                     | slw Park<br>Subject        |
| On th<br>Term,   | e left sid<br>Day, Tin<br>Search                                                                                                    | de of ti<br>me, in<br>n for C                                                                                                    | Writing and inquiry<br>he screen,<br>istructor ar<br>Courses an<br>Catalog                                                                                   | you can furth<br>nd the Instruct<br>nd Course S | her filter<br>tion Typ                                                        | your re<br>be (Onlir                                                             | sults by A<br>ne, Not Or                                      | vailability,<br>hline, Hybr                                                                     | subject<br>Subject         |
| On th<br>Term,   | e left sid<br>Day, Tin<br>Search<br>< Back to C                                                                                               | de of ti<br>me, In<br>for C<br>course C                                                                                                    | Writing and inquiry<br>he screen,<br>istructor ar<br>Courses an<br>Catalog                                                                                   | you can furth<br>nd the Instruct<br>nd Course S | her filter<br>tion Typ<br>ections                                             | Adva                                                                             | sults by A<br>ne, Not Or<br>anced Search S<br>rs Applied: (Fa | vailability,<br>hline, Hybr                                                                     | slw Park<br>Subject<br>id) |
| On th<br>Term,   | e left sid<br>Day, Tin<br>Search<br>< <u>Back to C</u><br>Filter<br>Availab                                                                   | de of the me, In<br>for Course Course Co | Writing and inquiry<br>he screen,<br>istructor ar<br>Courses at<br>Catalog                                                                                   | you can furth<br>nd the Instruct<br>nd Course S | her filter<br>tion Typ<br>fections                                            | Adva                                                                             | anced Search S<br>rs Applied: Fa                              | election:                                                                                       | slw Park<br>Subject        |
| On th<br>Term,   | e left sid<br>Day, Tin<br>Search<br>< <u>Back to C</u><br>Filter<br>Availab                                                                   | de of the<br>me, In<br>for C<br>course c<br>r Resu<br>bility                                                                                                    | Writing and inquiry<br>he screen,<br>istructor ar<br>Courses al<br>Catalog<br>ults                                                                           | you can furth<br>nd the Instruct<br>nd Course S | her filter<br>tion Typ<br>fections                                            | Adva<br>Adva<br>Filter                                                           | anced Search S<br>rs Applied:<br>Status<br>anced 2022 Open    | election:                                                                                       | slw Park<br>Subject        |
| On th<br>Term,   | e left sid<br>Day, Tin<br>Search<br>< Back to C<br>Filter<br>Availab                                                                          | ter of the me, in for C Course C Course C Course C C Course C C Course C C C C C C C C C C C C C C C C C C C                                                                                                    | Weiting and inquire<br>he screen,<br>istructor ar<br>Courses al<br>Catalog<br>ults                                                                           | you can furth<br>nd the Instruct<br>nd Course S | her filter<br>tion Typ<br>ections                                             | Adva                                                                             | anced Search S<br>rs Applied: Fa                              | vailability,<br>hline, Hybr<br>election:<br>MI2022 ×<br>Section<br>National                     | Subject                    |
| On th<br>Term,   | e left sid<br>Day, Tin<br>Search<br>< Back to C<br>Filter<br>Availab<br>Open<br>Open<br>Subject                                               | tinisma with the section:                                                                                                    | Weiting and inquire<br>he screen,<br>istructor ar<br>Courses al<br>Catalog<br>ults<br>withisted Sections<br>is Only<br>(1)                                   | you can furth<br>nd the Instruct<br>nd Course S | Han Campus - La<br>her filter<br>ection Typ<br>Hide                           | Adva<br>Adva<br>Filter                                                           | anced Search S<br>rs Applied: Fa<br>Status<br>III 2022 Open   | vailability,<br>hline, Hybr<br>election:1<br>hl 2022 ×<br>Section<br>Name<br>MAT                | slw Park<br>Subject<br>id) |
| On th<br>Term,   | e left sid<br>Day, Tin<br>Search<br>< Back to C<br>Filter<br>Availab<br>Open<br>Open<br>Subject<br>Mathe<br>Psych                             | tillisma ware of the of the of    | Weiting and inquire<br>he screen,<br>istructor ar<br>Courses al<br>Catalog<br>ults<br>itlisted Sections<br>is Only<br>(1)<br>)                               | you can furth<br>nd the Instruct<br>nd Course S | her filter<br>tion Typ<br>fections                                            | Adva<br>Filter<br>Fa                                                             | anced Search S<br>rs Applied:<br>all 2022 Open                | vailability,<br>nline, Hybr<br>election:<br>il 2022 ×<br>Section<br>National<br>MAT             | slw Park<br>Subject        |
| On th<br>Term,   | e left sid<br>Day, Tin<br>Search<br>< Back to C<br>Filter<br>Availab<br>Open<br>Open<br>Subject<br>Mathe<br>Psych<br>Locatio                  | de of ti<br>me, in<br>for C<br>course C<br>r Resu<br>bility<br>n and Wa<br>n Sections<br>ts<br>hology (1<br>ons<br>c Campus<br>-Centered                                                                                                    | Weithing and Inquiry<br>he screen,<br>istructor an<br>Courses al<br>Catalog<br>ults<br>itilisted Sections<br>is Only<br>(1)<br>)<br>5 - Jackson (1)<br>d (1) | you can furth<br>nd the Instruct<br>nd Course S | her filter<br>tion Typ                                                        | Adva<br>Filter<br>Fa                                                             | anced Search S<br>rs Applied: Fa<br>III 2022 Waith            | vailability,<br>hline, Hybr<br>election:<br>112022 ×<br>Section<br>National<br>MAT              | Subject                    |
| On th<br>Term,   | e left sid<br>Day, Tin<br>Search<br>< Back to C<br>Filter<br>Availab<br>Open<br>Open<br>Subject<br>Mathe<br>Psych<br>Locatio<br>Main<br>Web-C | a for C<br>Course C<br>course C<br>r Resu<br>bility<br>n and Wa<br>n Section:<br>tts<br>nematics<br>hology (1<br>ons<br>compus<br>content                                                                                                    | Weiting and inquire<br>he screen,<br>istructor ar<br>Courses al<br>Catalog<br>ults<br>itlisted Sections<br>is Only<br>(1)<br>)<br>5 - Jackson (1)<br>d (1)   | you can furth<br>nd the Instruct<br>nd Course S | her filter<br>etion Typ<br>ections                                            | Adva<br>Filter<br>Fa                                                             | anced Search S<br>rs Applied: Fa<br>Il 2022 Waitli            | vailability,<br>hline, Hybr<br>election:<br>1<br>12022 ×<br>Section<br>National<br>MATO<br>Page | Subject                    |

|    | Step 7                                                            | <ul> <li>Make note of the courses you want to discuss with your advisor. Write down the Section Name and the Meeting Information when creating your schedule.</li> <li>Examples:<br/>ENG 111 WC1 - Online<br/>MAT 171 WS1 - MW 2-4:15</li> <li>The Section Name helps identify the location and instruction type.<br/>The image below includes a variety of section types.</li> <li>EA14 is an Enroll Anytime course that begins in the second week of the term and runs 14 weeks.<br/>HYS1 is in Sylva and Hybrid, meaning that at least half or more of the course is online<br/>MD1 is a Day class on the Macon campus<br/>WC1 is Web-Centered and is completely online<br/>WS1 is a seated, but Web-Supported section</li> </ul> |                      |           |                       |             |                                    |                           |                                                                                                    |                                                                                                    |
|----|-------------------------------------------------------------------|----------------------------------------------------------------------------------------------------|----------------------|-----------|-----------------------|-------------|------------------------------------|---------------------------|----------------------------------------------------------------------------------------------------|----------------------------------------------------------------------------------------------------|
| 25 | Section<br>Name                                                   | ▲ Title                                                                                                    | ^<br>~               | Dates     | Ŷ                     | Location    | \$<br>*                            | Instructional<br>Methods  | ~ ~                                                                                                    | Meeting Information                                                                                                    |
|    | ENG-111-EA14 Writing and Inquiry ENG-111-HYS1 Writing and Inquiry |                                                                                                    | ; and Inquiry        | 8/30/2022 | ·12/13/2022           | Web-Centere | d                                  | Online Class              |                                                                                                    | M, T, W, Th, F, Sa, Su<br>8/30/2022 - 12/13/2022<br>WEB1 ONLINE (OCLS)                                                                     |
|    |                                                                   |                                                                                                    | 8/15/2022-12/13/2022 |           | Main Campus - Jackson |             | Classroom Hours<br>Classroom Hours |                           | M 2:00-3:15 PM<br>8/15/2022 - 12/13/2022<br>BURL 301 (CLASS)<br>M, T, W, Th, F, Sa, Su<br>8/15/2022 - 12/13/2022<br>WEB ONLINE (CLASS) |                                                                                                    |
|    | <u>ENG-111-MD</u>                                                 | <u>)1</u> Writing                                                                                                    | ; and Inquiry        | 8/15/2022 | 12/13/2022            | Macon Camp  | us                                 | Classroom H               | ours                                                                                                    | M, W 8:00-9:15 AM<br>8/15/2022 - 12/13/2022<br>MCMP 110 (CLASS)                                                                            |
| d  | ENG-111-WC                                                        | <u>1</u> Writing                                                                                                    | ; and Inquiry        | 8/15/2022 | 12/13/2022            | Web-Centere | d                                  | Online Class              |                                                                                                    | M, T, W, Th, F, Sa, Su<br>8/15/2022 - 12/13/2022<br>WEB1 ONLINE (OCLS)                                                                     |
|    | <u>MAT-171-WS</u>                                                 | <u>51</u> Precalo                                                                                                    | ulus Algebra         | 8/15/2022 | 12/13/2022            | Main Campu  | s - Jackson                        | Classroom H<br>Online Lab | ours                                                                                                    | M, W 2:00-4:15 PM<br>8/15/2022 - 12/13/2022<br>OAKS 00102 (CLASS)<br>M, T, W, Th, F, Sa, Su<br>8/15/2022 - 12/13/2022<br>WEB ONLINE (OLAB) |

This link will take you to a Weekly Planner to help keep your schedule organized.